# Anleitung für die Teilnahme an einem Zoom Meeting

# Inhalt

| Einem Zoom Meeting beitreten                                | . 2 |
|-------------------------------------------------------------|-----|
| Zoom Meeting mit einem Browser beitreten (Alle Geräte)      | . 3 |
| Kein Ton? Kein Mikro?                                       | . 3 |
| Screenshots                                                 | . 4 |
| Verwendung der Zoom Software auf einem Windows PC           | . 5 |
| Kein Ton? Kein Mikro?                                       | . 5 |
| Screenshots                                                 | . 6 |
| Verwendung der Zoom App unter IOS (I Phone / I Pad)         | . 8 |
| Screenshots                                                 | . 9 |
| Verwendung der Zoom App unter Android (Tablet / Smartphone) | 10  |
| Screenshots                                                 | 11  |

## Einem Zoom Meeting beitreten

Zoom ist eine Software zum Abhalten von virtuellen Konferenzen, die Verwendung ist kostenlos, es wird keine Registrierung o.ä. benötigt. In folgenden befindet sich eine Anleitung für verschiedene Endgeräte. Wie alle Software wird auch Zoom regelmäßig aktualisiert, es kann daher sein, dass Dialoge in der Zwischenzeit ein wenig anders als auf den Screenshots, aussehen.

#### Was brauche ich?

Zoom läuft auf praktisch allen Endgeräten (Computer, Tablet, Smartphone). Die Teilnahme ist sowohl ohne weitere Installation, per Browser, als auch mit der Zoom Anwendung möglich. Ich empfehle die Verwendung der Software, da es hier seltener zu Problemen beim Einbinden von Mikrofon und Kamera kommt.

Neben der Software wird noch die sogenannte "Meeting-ID" benötigt, sie dient als Zugangscode zur Besprechung. Du findest sowohl einen Direktlink (mit dem du die ID nicht mehr von Hand eingeben musst) als auch die ID selbst, in der Einladung.

#### Keine Webcam? Kein Mikrofon?

Für die Teilnahme an einer Theoriestunde ist dies nicht zwingend erforderlich, Fragen können auch über den Chat gestellt werden.

#### Probleme beim Zugriff?

Bitte rufe mich an, ich versuche zu helfen: 0176 / 735 666 57

#### Eine Bitte:

Bitte trete dem Meeting ein paar Minuten vor Beginn bei, so haben wir bei Problemen noch Zeit zu reagieren und können pünktlich starten.

# Zoom Meeting mit einem Browser beitreten (Alle Geräte)

Zoom kann direkt im Browser ausgeführt werden, die Dialoge sehen, je nach Browser und Betriebssystem etwas unterschiedlich aus, die Vorgehensweise ist jedoch immer gleich. Ich zeige es hier am Beispiel von Microsoft Edge unter Windows 11.

- Klicke auf den in der Einladung enthaltenen Link oder gehe auf <u>https://zoom.us</u> und klicke dort auf "Meeting beitreten" (Bild 1)
- Gebe die Meeting-ID ein, diese befindet sich in der Einladung, die Du per E-Mail erhalten hast, wenn Du den Link verwendest, ist dieser Schritt nicht notwendig (Bild 2)
- Dein Browser fragt nach der Verwendung von Mikrofon und Kamera, klicke auf "Zulassen" (Bild 3)
- Gebe Deinen Namen ein und klicke auf "Meeting beitreten" (Bild 4)
- Bestätige die Nutzungs- und Datenschutzbedingungen
- Anschließend befindest Du Dich im Warteraum, bitte warte einen Augenblick, ich lasse Dich so bald wie möglich das Meeting betreten

### Kein Ton? Kein Mikro?

Wenn mehrere Audio Geräte an dem PC angeschlossen sind (z.B. eingebaute Soundkarte, separate Webcam, angeschlossene Kopfhörer), kann es passieren, das Zoom die falschen Geräte auswählt und daher entweder nichts zu hören ist oder, dass was du sagst, nicht gesendet wird. Um die Geräte zu überprüfen klicke auf das Mikrofon Symbol, ganz links, in der unteren Leiste und überprüfe ob die richtigen Geräte ausgewählt sind.

|             | Ein          | Mikrofon wählen                                  |
|-------------|--------------|--------------------------------------------------|
|             | $\checkmark$ | Dasselbe wie das System                          |
|             |              | Headset Microphone (Oculus Virtual Audio Device) |
|             |              | Microphone (Realtek(R) Audio)                    |
|             | Ein          | en Lautsprecher wählen                           |
|             | $\checkmark$ | Dasselbe wie das System                          |
|             |              | Kopfhörer (Oculus Virtual Audio Device)          |
|             |              | Lautsprecher (Realtek(R) Audio)                  |
|             |              | Computeraudio verlassen                          |
|             |              | Audiooptionen                                    |
| پ<br>ummsch | م<br>alten ۱ | /ideo starten                                    |

Bild 1:

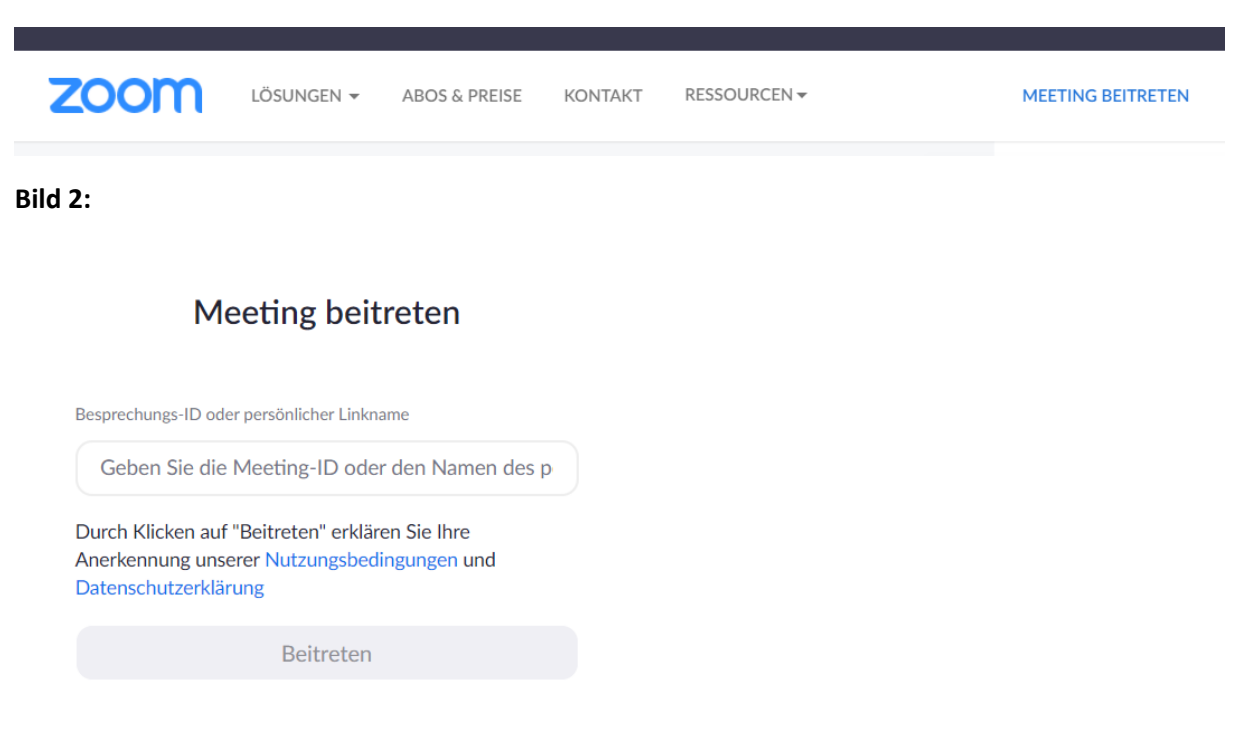

#### Bild 3:

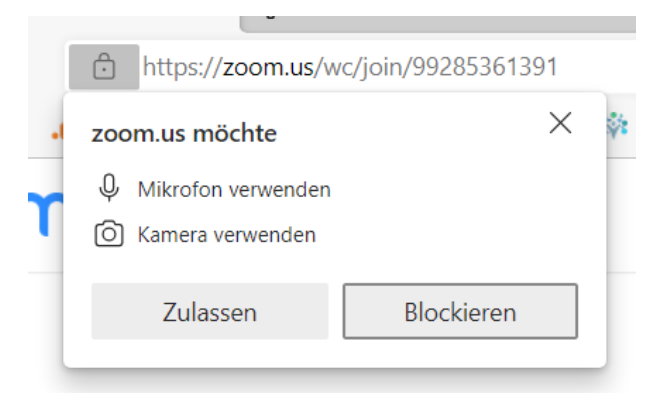

#### Bild 4:

| Meeting beitreten                                                                                                   |                           |
|----------------------------------------------------------------------------------------------------|---------------------------|
| Ihr Name                                                                                                    |                           |
| Martin Leimbach Meinen Namen für zukünftige Meetings merken                                                         |                           |
| Durch Klicken auf "Beitreten" erklären Sie Ihre Anerkennung<br>unserer Nutzungsbedingungen und Datenschutzerklärung |                           |
| Beitreten                                                                                                    |                           |
|                                                                                                    |                           |
|                                                                                                    | Stummschal… Video starten |

### Verwendung der Zoom Software auf einem Windows PC

- Gehe auf: <u>https://www.zoom.us</u>
- Wählen im Menüband "Ressourcen"
- Klicke auf "Download Center" (Bild 1)
- Drücke auf "Download" im Abschnitt "Zoom Client für Meetings"
- Drücke auf "Öffnen" oder Lade die Datei herunter und führe sie anschließend aus
- Es erscheint eine Windows Sicherheitsabfrage, bestätige diese
- Die Installation läuft anschließend automatisch durch und die Software wird anschließend automatisch gestartet (Bild 2)
- Klicke auf "An Meeting teilnehmen"
- Gebe oben die Meeting-ID, diese findest du in der E-Mail Einladung zur Theoriestunde, in dem unteren Feld trägst Du Deinen Namen ein (Bild 3) (Tipp: In der E-Mail ist auch ein Link enthalten, durch einen Klick auf den Link sollte die Anwendung direkt geöffnet werden)
- Klicke anschließend auf "Beitreten"
- Bestätige die Nutzungsbedingungen und Datenschutzrichtlinien
- Anschließend befindest Du Dich im Warteraum, bitte warte einen Augenblick, ich lasse dich so bald wie möglich das Meeting betreten (Bild 4)
- Klicke auf "Per Computer dem Audio beitreten" (Bild 5)

### Kein Ton? Kein Mikro?

Wenn mehrere Audio Geräte an dem PC angeschlossen sind (z.B. eingebaute Soundkarte, separate Webcam, angeschlossene Kopfhörer), kann es passieren, das Zoom die falschen Geräte auswählt und daher entweder nichts zu hören ist oder, dass was du sagst, nicht gesendet wird. Um die Geräte zu überprüfen klicke auf das Mikrofon Symbol, ganz links, in der unteren Leiste und überprüfe ob die richtigen Geräte ausgewählt sind. Hier findest du auch eine Möglichkeit die Geräte zu testen.

|                                                                                                    | <b>i</b>                                |             |     |  |  |  |
|----------------------------------------------------------------------------------------------------|-----------------------------------------|-------------|-----|--|--|--|
| м                                                                                                    | ikrofon                                 |             |     |  |  |  |
|                                                                                                    | Headset Microphone (Oculus Virtual Aud  | dio Device) | - 1 |  |  |  |
| ✓                                                                                                    | Microphone (Realtek(R) Audio)           |             |     |  |  |  |
|                                                                                                    | Wie Systemeinstellung                   |             |     |  |  |  |
| La                                                                                                    | utsprecher                              |             |     |  |  |  |
|                                                                                                    | Kopfhörer (Oculus Virtual Audio Device) |             | - 1 |  |  |  |
| ✓ Lautsprecher (Realtek(R) Audio)                                                                                                    |                                         |             |     |  |  |  |
|                                                                                                    | Wie Systemeinstellung                   |             |     |  |  |  |
|                                                                                                    | Lautsprecher & Mikrofon testen          |             |     |  |  |  |
|                                                                                                    | Zu Telefonaudio wechseln                |             |     |  |  |  |
|                                                                                                    | Das Computeraudio verlassen             |             |     |  |  |  |
| Martin Lein                                                                                                    | Audioeinstellungen                      |             |     |  |  |  |
| <ul> <li></li> <li></li> <li><th><b>7</b>1 ^</th><th><b>2</b></th><th>^</th></li></ul> | <b>7</b> 1 ^                            | <b>2</b>    | ^   |  |  |  |
| Audio ein                                                                                                    | Video starten T                         | eilnehmer   |     |  |  |  |

Bild 1:

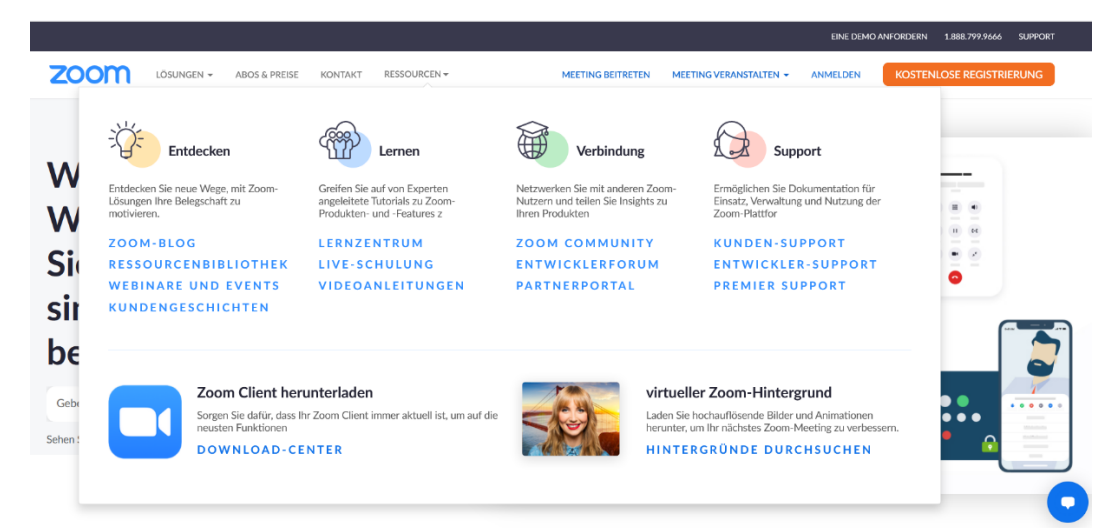

Bild 2:

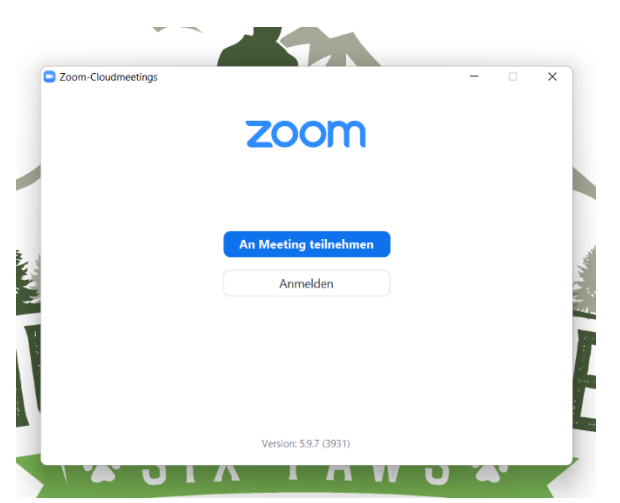

#### Bild 3:

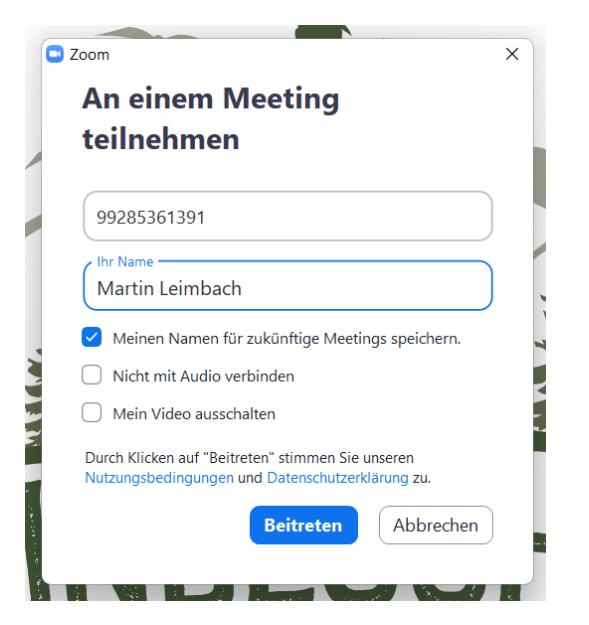

#### Bild 4:

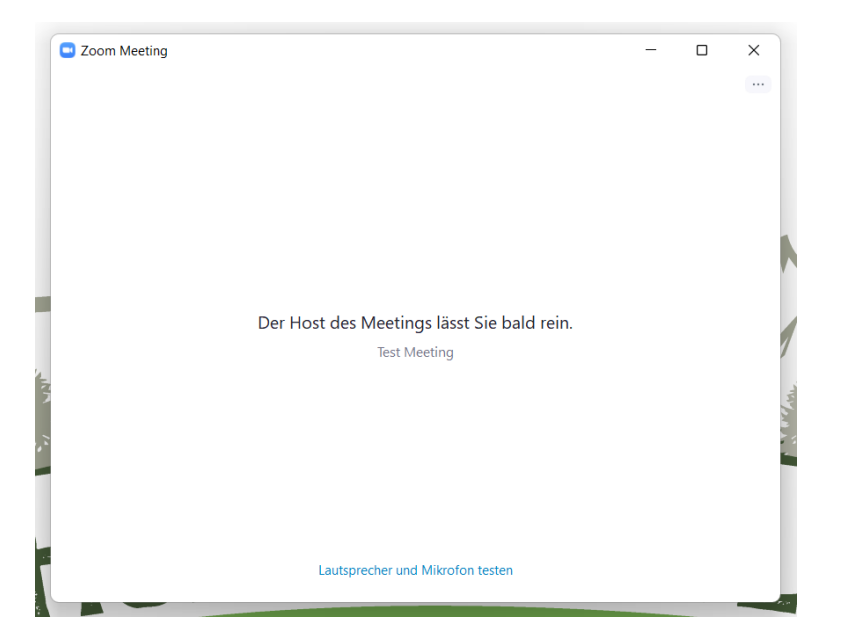

Bild 5:

|           |              |                                       |                                     |                  | (Service)   | South States of the                              |                                      |       |
|-----------|--------------|---------------------------------------|-------------------------------------|------------------|-------------|--------------------------------------------------|--------------------------------------|-------|
| 🕒 Wie mi  | öchten Sie a | Sie an der Audiokonferenz teilnehmen? |                                     |                  |             | ×                                                |                                      |       |
|           | Per          | Telefon beitret                       | en                                  | Compute          | er-Audio    |                                                  |                                      |       |
|           |              | Per Comp<br>C                         | <mark>uter dem</mark><br>omputer-At | Audio beitre     | ten         | Um andere zu<br>klicken Sie au<br>An Audio teilt | ı hören,<br>f die Schnittf<br>nehmen | läche |
| 🗌 🗌 Bei I | Betreten ein | es Meetings ar                        | n Computer                          | raudio automatis | ch teilnehr | nen                                              |                                      |       |
| 1000      | 101 Bar      |                                       |                                     |                  |             | NGA VE N                                         |                                      |       |

## Verwendung der Zoom App unter IOS (I Phone / I Pad)

- Öffne den App Store und suche nach der Anwendung "ZOOM Cloud Meetings" (Bild 1)
- Installiere die App
- Klicke auf den, in der Einladung enthaltenen, Link, es öffnet sich kurz ein Browserfenster und anschließend automatisch die Zoom APP
- Gebe deinen Namen ein und klicke auf "Fortfahren" (Bild 2)
- Akzeptiere die Datenschutz- und Nutzungsbedingungen
- Zoom frag nach der Erlaubnis auf dein Mikrofon zuzugreifen, bestätige dies mit "OK" (Bild 3)
- Anschließend befindest Du Dich im Warteraum, bitte warte einen Augenblick, ich lasse Dich so bald wie möglich das Meeting betreten
- Es erscheint eine Abfrage zur Audio Teilnahmen, klicke auf "WLAN oder Mobile Daten" (Bild 4)

#### Bild 1:

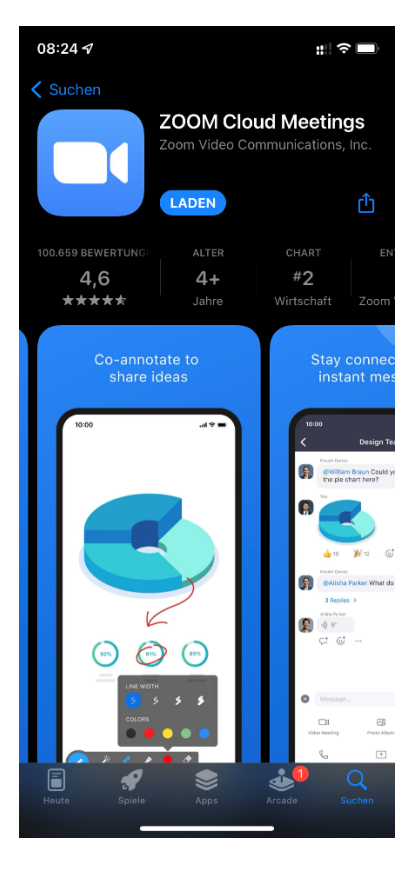

#### Bild 3:

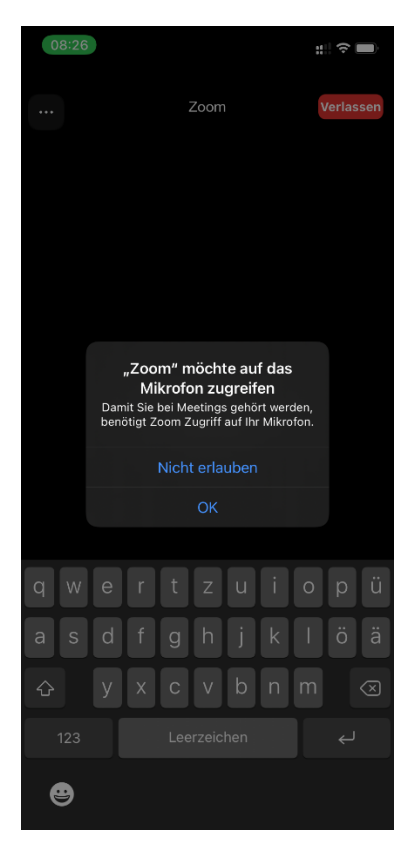

#### Bild 2:

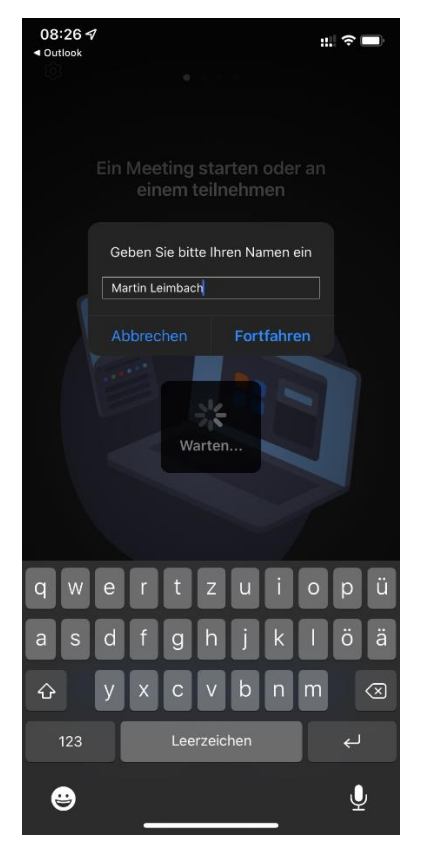

#### Bild 4:

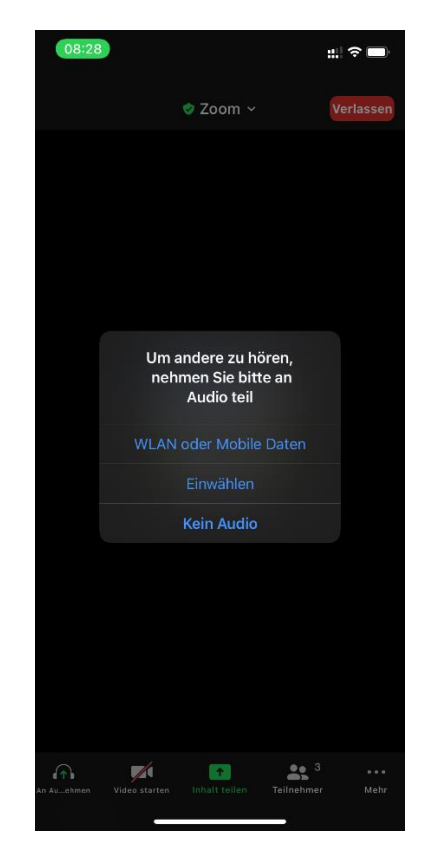

# Verwendung der Zoom App unter Android (Tablet / Smartphone)

Je nach Hersteller deines Geräts und der verwendeten Android Version können die Screenshots deutlich abweichen, die Vorgehensweise ist jedoch stets die gleiche:

- Öffne den Play Store und suche nach der Anwendung "ZOOM Cloud Meetings" (Bild 1)
- Installiere die App
- Klicke auf den, in der Einladung enthaltenen, Link
- Es erscheint eine Abfrage ob der Link im Browser oder in der Zoom App geöffnet werden soll, wähle die Zoom App aus (Bild 2)
- Gebe deinen Namen ein und klicke auf "OK" (Bild 3)
- Akzeptiere die Datenschutz- und Nutzungsbedingungen
- Anschließend befindest Du Dich im Warteraum, bitte warte einen Augenblick, ich lasse Dich so bald wie möglich das Meeting betreten
- Klicke unten links im Abschnitt "An Audio teilnehmen" auf "WLAN oder Mobile Daten" (Bild 4)
- Es erscheint eine Abfrage, ob Zoom Audioaufnahmen machen darf, lasse dies zu. (Bild 5)

#### Bild 1:

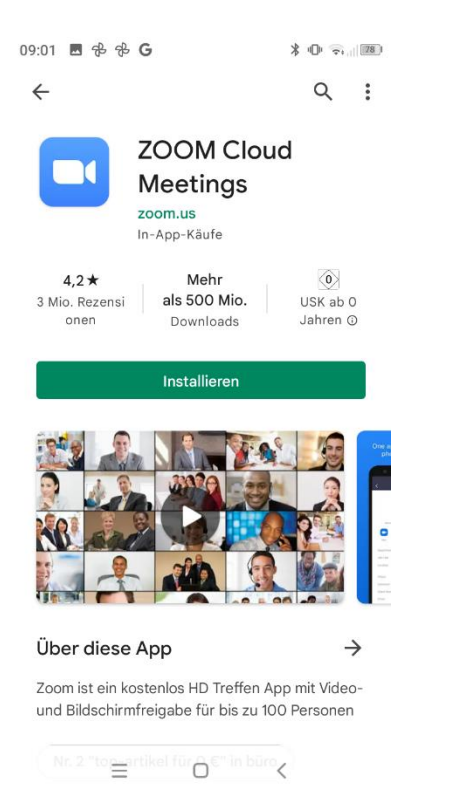

#### Bild 2:

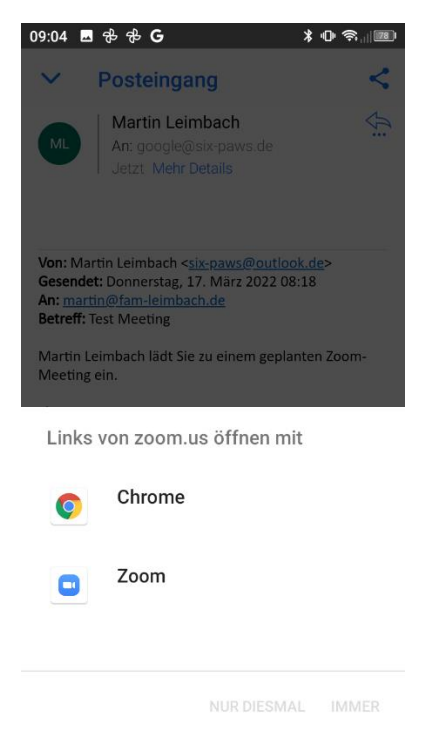

### Bild 3:

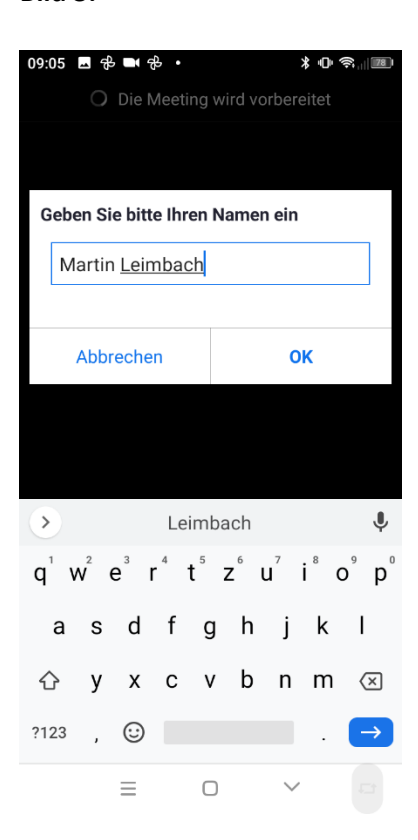

#### Bild 4:

 $\equiv$ 

0 < 1

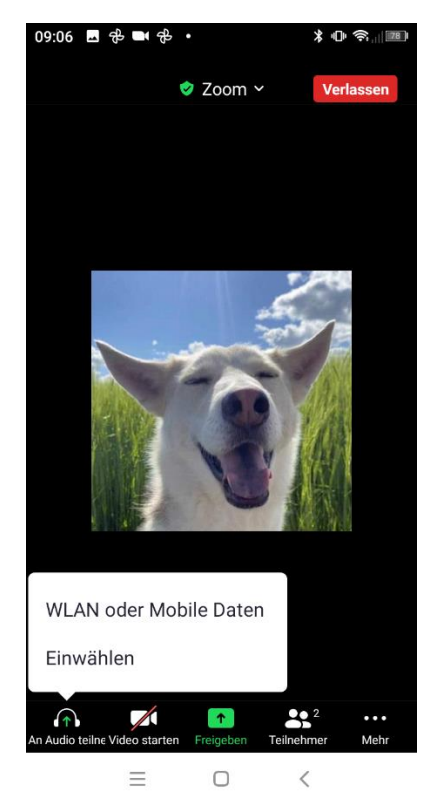

#### Bild 5:

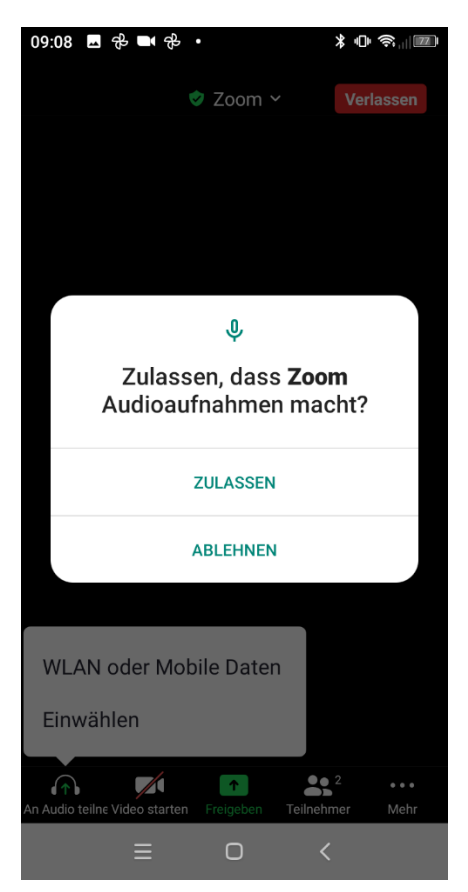